- 1. Log on to https://focuscareer.ky.gov.
- 2. Create an account.

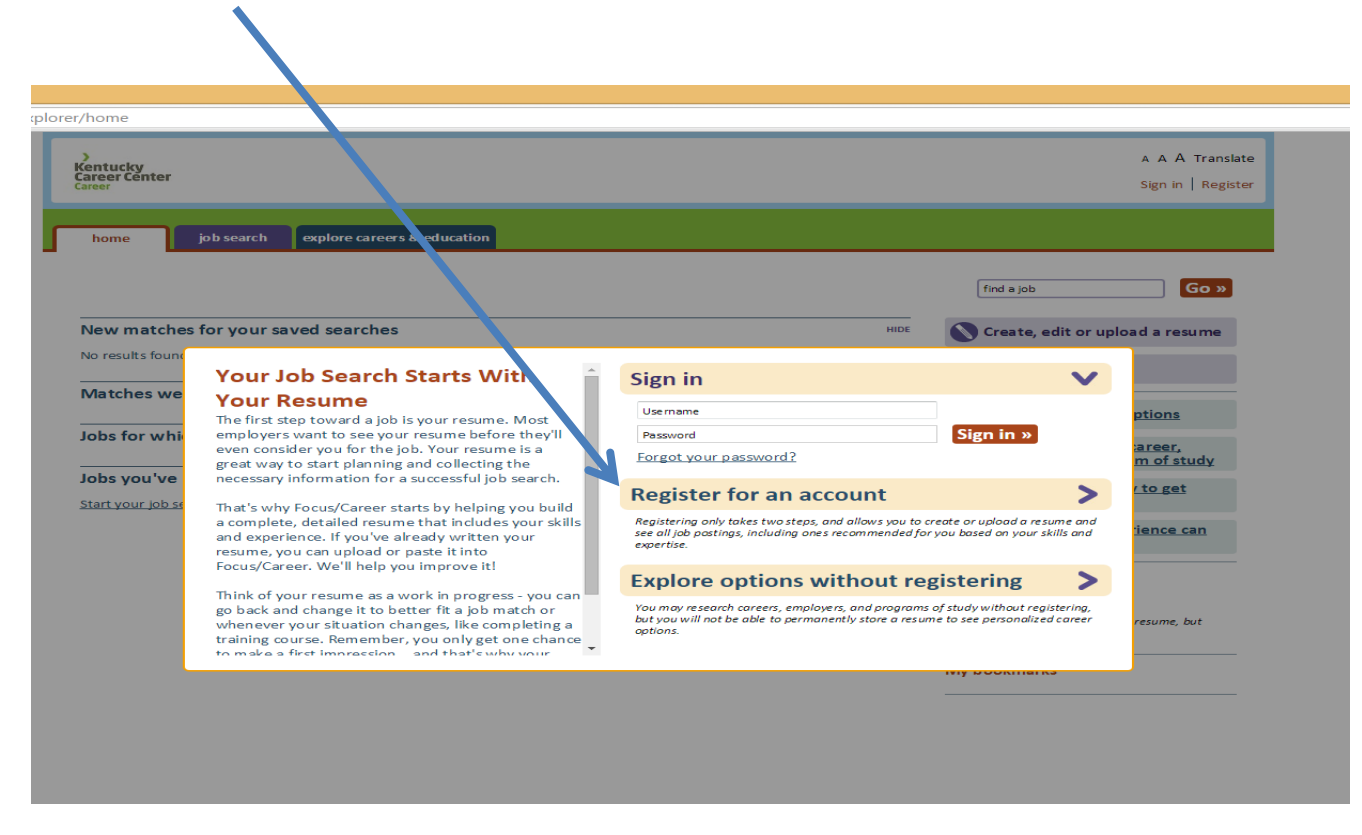

3. Complete the log-in information for a new account. Social Security Number is optional.

|             |                                       | find a job                                                                                                    | Go »                 |
|-------------|---------------------------------------|----------------------------------------------------------------------------------------------------|----------------------|
| New matche  | Register for an account STEP 1 OF 2   | Sign in   Explore options without registering                                                                                                    | ıd a resume          |
| Vlatches we | • required fields<br>Email address •  | A No email account? Use a free service:<br>ADLMail Smail Windows Live. Yahao!                                                                                                    |                      |
| obs for whi | Re-enter email address + Password +   | S-20 characters; must include at least one number; must                                                                                                    | areer,<br>m of study |
| obs you've  | Re-enter password +                   | Your SSN will be stored securely. The SSN is used only to                                                                                                    | <u>to get</u>        |
|             | (SSN)<br>Re-enter SSN                 | match your account to existing accounts and<br>consolidate your records, when appropriate. This may<br>include previous accounts for case-management,<br>Unemployment insurance, etc. | ience can            |
|             | Security question select a question - | Answer is case-sensitive.                                                                                                    |                      |
|             | First name • Middle initial La        | •st name •                                                                                                    | resume, but          |
|             |                                       | Register                                                                                                    |                      |

5. Begin creating a resume. Make a resume from scratch, upload it (scan in a file, upload text file, etc.), or copy/paste a resume from a document file. Most students will need to "Create a Resume".

| home job search                                                                                                    |                                                                                                    |                                                                                           |
|----------------------------------------------------------------------------------------------------|----------------------------------------------------------------------------------------------------|-------------------------------------------------------------------------------------------|
| YOUR RESUME                                                                                                    |                                                                                                    | ~                                                                                         |
| Your resume<br>The more information you private on your resume, th<br>When you're done, you'll be able to choose which info                                                                                                    | e better the matches we can provide<br>rmation to display to employers.                                                                                                    |                                                                                           |
| CREATE A RESUME                                                                                                    | UPLOAD A RESUME                                                                                                    | PASTE/TYPE YOUR RESUME                                                                    |
| The resume builder will guide you through all the<br>steps of creating a resume. On average, creating<br>a complete resume takes between 15-30<br>minutes, depending on how much detail you wish<br>to provide. You'll be able to save your work and<br>return to it at any time. | You may upload resumes in DOC, DOCX, RTF, or<br>PDF formats. Your PDF must be text, not images –<br>if you can search the PDF, it's text. After you've<br>uploaded your resume, you'll have the<br>opportunity to edit it.<br>Upload a resume Browse<br>Next step » | Paste or type your resume, and the resume<br>builder will help you format and enhance it. |
|                                                                                                    |                                                                                                    | 0 words                                                                                   |
|                                                                                                    |                                                                                                    | Next step »                                                                               |
|                                                                                                    |                                                                                                    |                                                                                           |
|                                                                                                    |                                                                                                    |                                                                                           |
|                                                                                                    |                                                                                                    |                                                                                           |
|                                                                                                    |                                                                                                    |                                                                                           |
|                                                                                                    |                                                                                                    |                                                                                           |

6. Work through the resume-building part of the website using the tabs at the top. Students can sign out and sign back if needed, and their work will be saved after each click to the next section.

|                                                                                                    |                                                                                            |                                                            |                                              |                                                                                                    |                                                                                                    |                                                                                                    |                                                                                                    |                                                                                              |                                                                      |                                                                                       |                                                                                                    | y account   Sig                                                                                        |
|----------------------------------------------------------------------------------------------------|--------------------------------------------------------------------------------------------|------------------------------------------------------------|----------------------------------------------|----------------------------------------------------------------------------------------------------|----------------------------------------------------------------------------------------------------|----------------------------------------------------------------------------------------------------|----------------------------------------------------------------------------------------------------|----------------------------------------------------------------------------------------------|----------------------------------------------------------------------|---------------------------------------------------------------------------------------|----------------------------------------------------------------------------------------------------|----------------------------------------------------------------------------------------------------|
| home                                                                                                    | job search                                                                                 |                                                            |                                              |                                                                                                    |                                                                                                    |                                                                                                    |                                                                                                    |                                                                                              |                                                                      |                                                                                       |                                                                                                    |                                                                                                    |
| YOUR RESUME                                                                                                    |                                                                                            |                                                            |                                              |                                                                                                    |                                                                                                    |                                                                                                    |                                                                                                    |                                                                                              |                                                                      |                                                                                       |                                                                                                    |                                                                                                    |
| Create a re                                                                                                    | esume                                                                                      |                                                            |                                              |                                                                                                    |                                                                                                    |                                                                                                    |                                                                                                    |                                                                                              |                                                                      |                                                                                       |                                                                                                    |                                                                                                    |
| Resume title •                                                                                                    | Enter resume title                                                                         | Sa                                                         | ave                                          | Preview resu                                                                                                | ne 🕜                                                                                                    |                                                                                                    |                                                                                                    |                                                                                              |                                                                      |                                                                                       |                                                                                                    |                                                                                                    |
| WORK HISTORY                                                                                                    | CONTACT                                                                                    | EDUCATIO                                                   |                                              | SUMMAR                                                                                                    | Y >                                                                                                    | ADD-INS                                                                                                    | >                                                                                                    | PROFILE                                                                                      | >                                                                    | PREFEREN                                                                              |                                                                                                    | REVIEW                                                                                                 |
| 1. Add a job                                                                                                    | 2. Job title details                                                                       | 3. Work activities                                         | 4. Job                                       | description                                                                                                 |                                                                                                    |                                                                                                    |                                                                                                    |                                                                                              |                                                                      |                                                                                       | V                                                                                                    |                                                                                                    |
| We'd like you to<br>Include jobs you<br>SPECIAL INS                                                                                                 | describe each of your<br>might not want to sho<br>TRUCTIONS FOR VET                        | recent work experi<br>ow on your resume<br>ERANS, HOMEMAK  | ences. Go<br>– you'll h<br>(ERS, VOL         | o back 10-15<br>ave the oppo                                                                                | years if pos<br>rtunity to h<br>R THOSE WI                                                                                                    | sible.<br>ide them l<br>THOUT JC                                                                                                    | ater on.<br>DB HISTO                                                                                                    | DRY                                                                                          |                                                                      |                                                                                       |                                                                                                    |                                                                                                    |
| We'd like you to<br>Include jobs you<br>SPECIAL INS<br>1. Add a job • re                                                                            | describe each of your<br>might not want to sho<br>TRUCTIONS FOR VET<br>quired fields       | recent work experi<br>ow on your resume<br>ERANS, HOMEMAK  | ences. Go<br>– you'll h                      | b back 10-15<br>ave the oppo                                                                                | years if pos<br>rtunity to h<br>R THOSE W                                                                                                    | sible.<br>ide them I<br>THOUT JC                                                                                                    | ater on.<br>DB HISTO                                                                                                    | DRY                                                                                          |                                                                      |                                                                                       |                                                                                                    |                                                                                                    |
| We'd like you to<br>Include jobs you<br>SPECIAL INS<br>1. Add a job • re<br>Job title •                                                             | describe each of your<br>might not want to sh<br><b>TRUCTIONS FOR VET</b><br>quired fields | recent work experi<br>ow on your resume<br>ERANS, HOMEMAK  | ences. Go<br>– you'll h<br>(ERS, VOL         | D back 10-15<br>ave the oppo<br>UNTEERS, C<br>Standa<br>If you c<br>job title                               | years if pos<br>rtunity to h<br>R THOSE WI<br>d job titles are<br>re a veteran or<br>field. We will                                                             | sible.<br>ide them I<br>THOUT JC<br>provided for<br>military sen<br>populate yo                                                                                  | ater on.<br>DB HISTO                                                                                                    | Venience. You<br>ber, enter you<br>rer with the c                                            | ı maystill<br>ır Military<br>appropriati                             | use your own j<br>Occupational<br>= service bran                                      | ob title if it's<br>Classificatior<br>ches, and all                                                                                                    | not on our list.<br>n (MOC) code to t<br>owing you to sele                                             |
| We'd like you to<br>Include jobs you<br>SPECIAL INS<br>1. Add a job • re<br>Job title •<br>Employer •                                               | describe each of your<br>might not want to sho<br>TRUCTIONS FOR VET<br>quired fields       | recent work experi<br>w on your resume<br>ERANS, HOMEMAK   | ences. Gc<br>– you'll h<br>(ERS, VOL         | Standa<br>j your be back 10-15<br>ave the oppo<br>UNTEERS, C<br>Standa<br>if your be<br>skills an<br>openin | years if pos<br>rtunity to h<br>R THOSE WI<br>d job titles are<br>re a veteran or<br>field. We will<br>anch and rank.<br>d duties for th<br>s where your r      | sible.<br>ide them I<br>THOUT JC<br>provided for<br>military ser<br>populate yo<br>We also pro<br>We also pro<br>we also pro<br>we also pro                      | ater on.<br><b>DB HIST(</b><br><b>DB HIST(</b><br><b>DB HIST( <b>DB HIST(</b><br/><b>DB HIST(</b><br/><b>DB HIST(</b><br/><b>DB HIST(</b><br/><b>DB HIST(</b><br/><b>DB HIST(</b><br/><b>DB HIST(</b><br/><b>DB HIST(</b><br/><b>DB HIST(</b><br/><b>DB HIST(</b><br/><b>DB HIST(</b><br/><b>DB HIST(</b><br/><b>DB HIST(</b><br/><b>DB HIST(</b></b> | venience. You<br>ber, enter you<br>rer with the o<br>k statements<br>tion will dispu<br>fer. | ı may still<br>ır Military<br>ıppropriat<br>for many<br>fay on you   | use your own j<br>Occupational<br>e service bran<br>military occup<br>r resume and    | ob title if it's<br>Classificatior<br>ches, and all<br>ations to hei<br>help us matc                                                                                                    | not on our list.<br>(MOC) code to t<br>owing you to sele<br>p you describe yo<br>h you to civilian j   |
| We'd like you to.<br>Include jobs you<br>SPECIAL INS<br>1. Add a job • re<br>Job title •<br>Employer •<br>Start date •                              | describe each of your<br>might not want to sh<br>TRUCTIONS FOR VET<br>auired fields        | recent work experi<br>w on your resume<br>ERANS, HOMEMAK   | iences. Go<br>– you'll h<br><b>(ERS, VOL</b> | Standa<br>job the opp                                                                                       | years if pos<br>rtunity to h<br>RTHOSE WI<br>d job titles are<br>re a veteran or<br>field. We will<br>anch and raw<br>d duties for th<br>s where your r         | sible.<br>ide them I<br>THOUT JC<br>provided for<br>military sen<br>we also pro-<br>ese jobs. Thin<br>military skills                                            | ater on.<br><b>DB HIST(</b><br>ryour con<br>vice memi<br>ur employ<br>ovide war<br>s informa<br>will trans                                                                                                    | venience. You<br>ber, enter you<br>er with the c<br>k statements<br>tion will dispi<br>fer.  | i may still<br>ir Military<br>ippropriat<br>for many<br>lay on you:  | use your own j<br>Occupational<br>5 service bran<br>military occup<br>r resume and    | ob title if it's<br>Classificatior<br>ches, and all<br>ations to hei<br>help us mate                                                                                                    | not on our list.<br>(I/IOC) code to t<br>awing you to sele<br>p you describe yo<br>h you to civilian j |
| We'd like you to.<br>Include jobs you<br>SPECIAL INS<br>1. Add a job • re<br>Job title •<br>Employer •<br>Start date •<br>End date •                | describe each of your<br>might not want to she<br>TRUCTIONS FOR VET<br>quired fields<br>   | recent work experi-<br>ow on your resume<br>eRANS, HOMEMAX | ences. Go<br>– you'll h<br><b>(ERS, VOL</b>  | o back 10-15<br>ave the oppo<br>UNTEERS, C<br>Standa<br>if you c<br>job titl<br>you s<br>skills a<br>openin | years if pos<br>rtunity to h<br>R THOSE WI<br>d job titles are<br>e a veteran or<br>field. We will<br>anch and rank.<br>d duties for th<br>s where your r       | sible.<br>ide them I<br>THOUT JC<br>provided for<br>military ser<br>We also pro-<br>ese jobs. Thin<br>initiary skills                                            | ater on.<br><b>DB HISTO</b><br>ryour con<br>vice memiory<br>ovide worr<br>is informa<br>will trans                                                                                                    | venience. You<br>ber, enter you<br>er with the c<br>k statements<br>tion will displ<br>fer.  | i may still<br>ir Military<br>ippropriat,<br>for many<br>lay on youi | use your own j<br>Occupational<br>= service bran<br>military occup<br>resume and      | ob title if it's<br>Classificatio<br>hes, and all<br>ations to hei<br>help us matc                                                                                                    | not on our list.<br>(MOC) code to t<br>y vou describe ye<br>y vou describe ye<br>h you to civilian j   |
| We'd like you to .<br>Include jobs you<br>SPECIAL INS<br>1. Add a job • re<br>Job title •<br>Employer •<br>Start date •<br>End date •<br>Location • | describe each of your<br>might not want to she<br>TRUCTIONS FOR VET<br>auired fields<br>   | recent work experi-<br>ow on your resume<br>ERANS, HOMEMAK | ences. Go<br>– you'll h<br>(ERS, VOL         | Standa<br>(fyou<br>job tith<br>your<br>skills an<br>openin                                                  | years if post<br>rtunity to h<br>R THOSE WI<br>d jab titles are<br>e a veteran or<br>field. We will<br>noch and rank.<br>d duties for th<br>s where your r      | sible.<br>ide them I<br>THOUT JC<br>provided for<br>military sen<br>populate yo<br>We also pro<br>Ses jobs. Thi<br>military skills                               | ater on.<br><b>DB HISTO</b><br>ryour con<br>vice memi<br>ur employ<br>svide wor.<br>informa<br>will trans                                                                                                    | venience. You<br>per, enter you<br>er with the c<br>k statements<br>tion will dispi<br>fer.  | ı may still<br>ır Military<br>npropriat<br>for many<br>lay on you    | use your own j<br>Occupationad<br>s service bran<br>military occup<br>r resume and    | ob title if it's<br>Classificatio<br>hes, and all<br>ations to hei<br>help us matc                                                                                                    | nat on our list.<br>(MOC) code to t<br>owing you to sele<br>p you describ<br>h you to civilian j       |
| We'd like you to.<br>Include jobs you<br>SPECIAL INS<br>1. Add a job • re<br>Job title •<br>Employer •<br>Start date •<br>End date •<br>Location •  | describe each of your<br>might not want to she<br>TRUCTIONS FOR VET<br>auired fields       | recent work experi-<br>ow on your resume<br>ERANS, HOMEMAK | iences. Gc                                   | b back 10-15<br>ave the opport<br>UNTEERS, C<br>if you a<br>job tith<br>your b<br>skills an<br>openin       | years if post<br>rtunity to h<br><b>RTHOSE W</b><br>d job titles are<br>e a veteran or<br>field. We will<br>noch and rank.<br>d duties for th<br>s where your r | ible.<br>ide them I<br>THOUT IC<br>provided for<br>military ser<br>populate yo<br>We also pre-<br>ser Jobs. Thin<br>initiary skills                              | DB HIST<br>DB HIST<br>ryour con<br>vice mem<br>ur employ<br>ovide wor<br>s informa<br>will trans                                                                                                    | venience. You<br>ber, enter you<br>er statements<br>tion will dispi<br>fer.                  | i may still<br>ir Military<br>ppropriat,<br>for many<br>ay on youi   | ise your own )<br>Occupational<br>= service bran<br>military occup<br>resume and      | ob tille if it's<br>Classification<br>Classification<br>tations to hei<br>belp us mate                                                                                                    | not on our list.<br>(MOC) code to to<br>p you describe ye<br>p you describe ye<br>h you to civilian j  |
| We'd like you to.<br>SPECIAL INS<br>1. Add a job • re<br>Job title •<br>Employer •<br>Start date •<br>End date •<br>Location •                      | describe each of your<br>might not want to she<br>TRUCTIONS FOR VET<br>quired fields<br>   | recent work experi-<br>ow on your resume<br>ERANS, HOMEMAK | iences. Gc                                   | b back 10-15<br>ave the opput<br>UNTEERS, C<br>if you is<br>glob tith<br>your br<br>skills an<br>openin     | years if post<br>rtunity to h<br><b>R THOSE W</b><br>d Job titles are<br>re a veteran or<br>field. We will<br>addres for th<br>a where your r                   | ible.<br>Ide them I<br>THOUT IS<br>provided for<br>military ser<br>populate yo<br>We also pro-<br>table to so<br>the solution of the solution<br>military skills | vour con<br>vice memu<br>vice memu<br>vice the wor<br>si informa<br>will trans                                                                                                    | venience. You<br>ber, enter you<br>er with the c<br>statements<br>statements<br>fer.         | i may still<br>ir Military<br>ippr opriat<br>for many<br>ay on you   | use your own i<br>Occupational<br>s service bran<br>military occupation<br>resume and | ob title if it's<br>Classification<br>Classification<br>to the<br>to the set of the<br>to the set of the set of the<br>to the set of the set of the se | not on our list.<br>(MOC) code to to<br>wing you to sele<br>p you describe yo<br>h you to civilian j   |

8. Students may repeat these steps to enter multiple jobs. At this point, draw students' attention to the "job description" section generated by the software regarding the skills inventory entered by the students for the job entered:

| home job search                                                                                                    |                                                                                                    |
|----------------------------------------------------------------------------------------------------|----------------------------------------------------------------------------------------------------|
|                                                                                                    |                                                                                                    |
| YOUR RESUME                                                                                                    |                                                                                                    |
| Create a resume                                                                                                    |                                                                                                    |
| Resume title . Enter resume title Save Preview resume ?                                                                                                    |                                                                                                    |
| WORK HISTORY CONTACT EDUCATION SUMMARY                                                                                                    | ADD-INS PROFILE PREFERENCES REVIEW                                                                                                    |
| 1. Add a job 2. Job title details 2. Work activities 4. Job description                                                                                                    |                                                                                                    |
|                                                                                                    |                                                                                                    |
|                                                                                                    | Save & Add Another Job >> Save & Move to Next Step >>                                                                                                    |
| 4. Job description - required fields                                                                                                    |                                                                                                    |
| specific descriptions of what you did, initiatives you led, and your particular accomplishr<br>and contributions. To help you, we've included a list of keywords and statements you m<br>elect to add to your description.                                                                                                    | Did you wear many hats at this job?<br>Describe other job activities you performed.                                                                                                    |
| specific descriptions of what you did, initiatives you led, and your particular accomplishr<br>and contributions. To help you, we've included a list of keywords and statements you m<br>select to add to your description.                                                                                                    | Order you wear many hats at this job?           Describe other job activities you performed.           Additional jobs details                                                                                                    |
| specific descriptions of what you did, initiatives you led, and your particular accomplishr<br>and contributions. To help you, we've included a list of keywords and statements you m<br>select to add to your description.<br>Demonstrated activities to children.<br>* Demonstrated activities to children.<br>* Identified hildren showing signs of emotional issues.                                                                                                  | Did you wear many hats at this job?         Describe other job activities you performed.         Additional jobs details         Other skills or knowledge sets for this job include:                                                                                                    |
| specific descriptions of what you did, in itiatives you led, and your particular accomplishr<br>and contributions. To help you, we've included a list of keywords and statements you m<br>select to add to your description.<br>*<br>* Demonstrated activities to children.<br>* Osaplayed children's work in a manner appropriate for their sizes and perceptual skills.<br>* dentified children showing signs of emotional issues.                                      | Did you wear many hats at this job?         Describe other job activities you performed.         Additional jobs details         Other skills or knowledge sets for this job include:         • KEYWORDS                                                                                                    |
| specific descriptions of what you did, initiatives you led, and your particular accomplishr<br>and contributions. To help you, we've included a list of keywords and statements you m<br>select to add to your description.<br>*<br>Demonstrated activities to children.<br>* Displayed children's work in a manner appropriate for their sizes and perceptual skills.<br>* Identified children showing signs of emotional issues.                                        | Did you wear many hats at this job?         Describe other job activities you performed.         Additional jobs details<br>Other skills or knowledge sets for this job include:         Cher skills or knowledge sets for this job include:         Cher skills or knowledge sets for this job include:         Image: State of the set of the set of the s                                               |
| specific descriptions of what you did, initiatives you led, and your particular accomplishr<br>and contributions. To help you, we've included a list of keywords and statements you m<br>select to add to your description.<br>* Demonstrated activities to children.<br>* Displayed children's work in a manner appropriate for their sizes and perceptual skills.<br>* Identified children showing signs of emotional issues.                                           | Old you wear many hats at this job?         Describe other job activities you performed.         Additional jobs details<br>Other skills or knowledge sets for this job include:         • KEYWORDS         ages         assistant teacher         constraint         constraint         constraint                                                                                                    |
| specific descriptions of what you did, in itiatives you led, and your particular accomplishr<br>and contributions. To help you, we've included a list of keywords and statements you m<br>select to add to your description.<br>* Demonstrated activities to children.<br>* Displayed children's work in a manner appropriate for their sizes and perceptual skills.<br>* Identified children showing signs of emotional issues.                                          | Did you wear many hats at this job?         Describe other job activities you performed.         Additional jobs details<br>Other skills or knowledge sets for this job include:         Cher skills or knowledge sets for this job include:         • KEYWORDS         ages         assistant teacher         camp counselor         child care                                                                                                    |
| specific descriptions of what you did, initiatives you led, and your particular accomplishr<br>and contributions. To help you, we've included a list of keywords and statements you m<br>select to add to your description.<br>* Demonstrated activities to children.<br>* Displayed children's work in a manner appropriate for their sizes and perceptual skills.<br>* identified children showing signs of emotional issues.                                           | Did you wear many hats at this job?         Describe other job activities you performed.         Additional jobs details<br>Other skills or knowledge sets for this job include:         • KEYWORDS         ages         assistant teacher         camp counselor         child care                                                                                                    |
| specific descriptions of what you did, in itiatives you led, and your particular accomplishr<br>and contributions. To help you, we've included a list of keywords and statements you m<br>select to add to your description.                                                                                                    | Did you wear many hats at this job?         Describe other job activities you performed.         Additional jobs details<br>Other skills or knowledge sets for this job include:         •         •         •         •         •         •         •         •         •         •         •         •         •         •         •         •         •         •         •         •         •         •         •         •         •         •         •         •         •         •         •         •         •         •         •         •         •         •         •         •         •         •         •         •         •         •         •         •         •                                                                                                    |
| specific descriptions of what you did, in itiatives you led, and your particular accomplishr<br>and contributions. To help you, we've included a list of keywords and statements you m<br>select to add to your description.<br>*<br>* Demonstrated activities to children.<br>* Diaplayed children's work in a manner appropriate for their sizes and perceptual skills.<br>* Identified children showing signs of emotional issues.                                     | Did you wear many hats at this job?         Describe other job activities you performed.         Additional jobs details<br>Other skills or knowledge sets for this job include:            • KEYWORDS         • ages         • assistant teacher         • child care         • child care         • children         • Children's         • Children's         • Chil |
| specific descriptions of what you did, initiatives you led, and your particular accomplishr<br>and contributions. To help you, we've included a list of keywords and statements you m<br>select to add to your description.<br>* Demonstrated activities to children.<br>* Demonstrated activities to children.<br>* Delpalyed children's work in a manner appropriate for their sizes and perceptual skills.<br>* Identified children showing signs of emotional issues. | Did you wear many hats at this job?         Describe other job activities you performed.         Additional jobs details<br>Other skills or knowledge sets for this job include:         • KEYWORDS         ages         assistant teacher         camp counselor         child care         child care         child care         children         Children teacher                                                                                                    |
| specific descriptions of what you did, initiatives you led, and your particular accomplishr<br>and contributions. To help you, we've included a list of keywords and statements you m<br>select to add to your description.<br>* Demonstrated activities to children.<br>* Displayed children's work in a manner appropriate for their sizes and perceptual skills.<br>* Identified children showing signs of emotional issues.                                           | Did you wear many hats at this job?         Describe other job activities you performed.         Additional jobs details<br>Other skills or knowledge sets for this job include:         • KEYWORDS         ages         assistant teacher         camp counselor         child care         children         Children's         daycare                                                                                                    |
| specific descriptions of what you did, initiatives you led, and your particular accomplishr<br>and contributions. To help you, we've included a list of keywords and statements you m<br>select to add to your description.<br>• Demonstrated activities to children.<br>• Deployed children's work in a manner appropriate for their sizes and perceptual skills.<br>• Identified children showing signs of emotional issues.                                            | Did you wear many hats at this job?         Describe other job activities you performed.         Additional jobs details<br>Other skills or knowledge sets for this job include:         Cher skills or knowledge sets for this job include:         KEYWORDS         ages         assistant teacher         child care         children         Children         children         STATEMENTS                                                                                                    |
| specific descriptions of what you did, initiatives you led, and your particular accomplishr<br>and contributions. To help you, we've included a list of keywords and statements you m<br>select to add to your description.<br>* Demonstrated activities to children.<br>* Deplayed children's work in a manner appropriate for their sizes and perceptual skills.<br>* identified children showing signs of emotional issues.                                            | Did you wear many hats at this job?         Describe other job activities you performed.         Additional jobs details<br>Other skills or knowledge sets for this job include:         Image: Charles the state of this job include:         Image: Charles the state of this job include:         Image: Charles the state of this job include:         Image: Charles the state of this job include:         Image: Charles the state of this job include:         Image: Charles the state of this job include:         Image: Charles the state of this job include:         Image: Charles the state of this job include:         Image: Charles the state of the state of the state of this job include:         Image: Charles the state of the state of the state of this job include:         Image: Charles the state of the state of the                                                                                                    |

9. The "Enrollment status and education level" section has a place for students to put their NCRC status:

| Create a re                                | sume                     |                                    |            |                     |                  |                 |               |               |           |                |            |                      |           |             |
|--------------------------------------------|--------------------------|------------------------------------|------------|---------------------|------------------|-----------------|---------------|---------------|-----------|----------------|------------|----------------------|-----------|-------------|
| Resume title <b>*</b>                      | Enterres                 | ume title                          |            | Save                | Previe           | ew resume       | Dele          | te resume     | 2         |                |            |                      |           |             |
| WORK HISTORY                               | >                        | CONTACT                            |            | EDUCATION           | SL               | JMMARY          | <b>&gt;</b> A | DD-INS        | >         | PROFILE        | >          | PREFERENCES          | >         | REVIEW      |
| Enrollment statu                           | s & educa                | ation level                        | required   | fields              |                  |                 |               |               |           |                |            | Save & Mo            | ve to l   | Next Step » |
| Enrollment status                          | • (                      | Not attend                         | ing scho   | ol, H.S. Grad       | uate             | •               |               |               |           |                |            |                      |           |             |
| Education level •                          | (                        | Master's d                         | egree      |                     |                  | •               |               |               |           |                |            |                      |           |             |
| Degrees and dipl                           | omas 🔹 re                | quired fields                      | /          |                     |                  |                 |               |               |           |                |            |                      |           |             |
| Enter 'General' or 'N//                    | A' under Ma              | ajor/Subject if y                  | du did not | have a major o      | r would like to  | leave this fiel | d unspecifie  | l. You will b | e able t  | o hide gradua  | tion dates | when you complete    | your resu | ıme.        |
| hflsadhfkla                                |                          | /                                  |            |                     | *                | + Add anotl     | her degree    | - Delet       | e this o  | legree         |            |                      |           |             |
| asdlhfsad                                  |                          | • as                               | dfkdajl;   |                     | •                |                 |               |               |           |                |            |                      |           |             |
| City                                       |                          | Ke                                 | ntucky     |                     |                  | •               | United        | States        |           |                |            | -                    |           |             |
| Completed • 01                             | /1999                    | nm/ys                              | vyy        | Currently           | enrolled; ex     | pected comp     | pletion dat   | e •/          | -         | mm/yyy         | vy         |                      |           |             |
| Courses                                    |                          |                                    | li         | Honors              |                  |                 | li            | GPA           |           | Activities     |            |                      |           |             |
| Occupational lice                          | nses and                 | centification                      | ns         |                     |                  |                 |               |               |           |                |            |                      |           |             |
| Please only enter occu                     | upational lie            | censes or certifi                  | cations th | at are completed    | d.               |                 |               |               |           |                |            |                      |           |             |
| Occupational license                       | or certifica             | ton                                |            | + Add - Del         | ete              |                 |               |               |           |                |            |                      |           |             |
| Issuing organization                       |                          |                                    |            | lssue date <b>*</b> | ./               | mm/yyy          | у             |               |           |                |            |                      |           |             |
| City                                       |                          | Ke                                 | ntucky     |                     |                  | •               | United S      | ates          |           |                |            | •                    |           |             |
| National Career F                          | Readiness                | Certificate                        | M Crede    | ntials              |                  |                 |               |               |           |                |            |                      |           |             |
| I hold the Nation<br>Reading for Informati | al Career R<br>on WorkKe | eadiness Certifi<br>ys assessments | icate™ fra | m American Coll     | ege Testing. I e | confirm that I  | achieved at   | least a Bron  | ize level | for the Applie | d Mather   | natics, the Locating | Informati | on, and the |
| NCRC level •                               |                          |                                    | State      | of issue •          |                  |                 | Issue date    | •             |           |                |            |                      |           |             |
| - select NCRC le                           | vel -                    | -                                  | - sel      | ect state -         |                  |                 | _/_/          |               | nm/dd/y   | ууу            |            |                      |           |             |
| 🗹 Display my NCR                           | C credent                | ials on my res                     | sume       |                     |                  |                 |               |               |           |                |            |                      |           |             |

10. The "Summary" section automatically writes a summary based on entered information, or students may write their own:

| Kentucky<br>Career Center<br>Career                                                                                                    | Hi, Susan Roberts A A A Translate<br>My account   Sign out |
|----------------------------------------------------------------------------------------------------|------------------------------------------------------------|
| home job search                                                                                                    |                                                            |
| YOUR RESUME<br>Create a resume                                                                                                    |                                                            |
| Resume title . Enter resume title . Save Preview resume ? Delete resume                                                                                                    |                                                            |
| WORK HISTORY CONTACT EDUCATION SUMMARY ADD-INS PROFILE                                                                                                    | PREFERENCES REVIEW                                         |
| We created this summary for you based on your resume so far. You may use it as is, edit it below, or omit a summary from y <ul> <li>Use this summary</li> <li>Do not include a summary in my resume</li> </ul> I have 12 years of experience, including as a Sajkdgnnm,A. Most recently, I have been working as a Sajkdgnnm, A at Asdfafsdf from February 1988 to November 1999. I hold a hflsadhfkla degree in asdlhfsad from asdfkdaji;. | save « Niove to Next Step »                                |
| Revert to original summary                                                                                                    | Save & Move to Next Step »                                 |

11. The "Add-Ins" section allows students to list internships, honors, interests, etc.

| Sentucky<br>Career Center<br>Career |             |                      |               |                          |         | Hi, Susan Rok        | My account   Sign out |
|-------------------------------------|-------------|----------------------|---------------|--------------------------|---------|----------------------|-----------------------|
| home job searc                      | h           |                      |               |                          |         |                      |                       |
| YOUR RESUME                         |             |                      |               |                          |         |                      |                       |
| Create a resume                     | 9           |                      |               |                          |         |                      |                       |
| Resume title • Enter re             | esume title | Save                 | Preview resum | e 🕜 Delete resume        |         |                      |                       |
| WORK HISTORY                        | CONTACT     | EDUCATION            | SUMMARY       | ADD-INS                  | PROFILE | PREFERENCES          | REVIEW                |
|                                     |             |                      |               |                          |         | Save & Mo            | ve to Next Step »     |
| Add optional sections to y          | our resume. |                      |               |                          |         |                      |                       |
| Affiliations                        |             | Internships          |               | Professional Development |         | Technical Skills     |                       |
| Honors                              |             | Objective            |               | Publications             |         | Volunteer Activities |                       |
| Interests                           |             | Personal Information |               | References               |         |                      |                       |
| Add sections                        |             |                      |               |                          |         |                      |                       |
|                                     |             |                      |               |                          |         | Save & Mo            | ve to Next Step »     |
|                                     |             |                      |               |                          |         |                      |                       |
|                                     |             |                      |               |                          |         |                      |                       |

12. The "Profile" section collects demographic information that is not included on the resume:

| Create a resume                                                                                                    |                                                                                                    |
|----------------------------------------------------------------------------------------------------|----------------------------------------------------------------------------------------------------|
|                                                                                                    |                                                                                                    |
| Resume title * Enter resume ti                                                                                                    | tle Save Preview resume Delete resume                                                                                                    |
| WORK HISTORY CONT                                                                                                    | ACT > EDUCATION > SUMMARY > ADD-INS > PROFILE > PREFERENCES > REVIEW                                                                                                    |
|                                                                                                    | Save & Move to Next Step                                                                                                    |
| We are required to ask a few der                                                                                                    | nographic questions for federal reporting purposes. None of the information you supply will display on your resume other than                                                                                                    |
| military service. (You may hide n                                                                                                    | nilitary service on your resume when the resume is completed.)                                                                                                    |
|                                                                                                    |                                                                                                    |
| * required fields                                                                                                    |                                                                                                    |
| Date of birth <b>*</b>                                                                                                    | 09/30/1985 mm/dd/yyyy                                                                                                    |
| Employment status *                                                                                                    | - select status -                                                                                                    |
| Gender *                                                                                                    | - select gender - 💌                                                                                                    |
| Ethnicity/Heritage <b>*</b>                                                                                                    | Hispanic or Latino     Not Disclosed     Non Hispanic or Latino                                                                                                    |
|                                                                                                    |                                                                                                    |
| Race •                                                                                                    | Alaskan or American Indian 🔲 Black or African American 💭 White                                                                                                    |
| Race *                                                                                                    | Alaskan or American Indian Black or African American White<br>Asian Hawaiian or Pacific Islander                                                                                                    |
| Race •<br>U.S. citizen •                                                                                                    | Alaskan or American Indian Black or African American Hawaiian or Pacific Islander Hawaiian or Pacific Islander Not Disclosed Not Disclosed Or apply for jobs, you must be a U.S. citizen, a permanent resident alien, or authorized to work in the U.S.                                                      |
| Race •<br>U.S. citizen •<br>Have you traveled doing farm or<br>food processing work during the<br>past year which caused you to be<br>away overnight from your regular<br>home? •                 | Alaskan or American Indian Black or African American White<br>Asian Hawaiian or Pacific Islander Not Disclosed<br>Yes No<br>Yes No<br>Yes No                                                                                                    |
| Race •<br>U.S. citizen •<br>Have you traveled doing farm or<br>food processing work during the<br>past year which caused you to be<br>away overnight from your regular<br>home? •<br>Disability • | Alaskan or American Indian Black or African American White<br>Asian Hawaiian or Pacific Islander Not Disclosed<br>Yes No<br>To apply for jobs, you must be a U.S. citizen, a permanent resident<br>alien, or authorized to work in the U.S.<br>Yes No<br>Yes No<br>- select status select type of disability |

13. Under the "Preferences" section, students can search jobs by a variety of terms, such as location:

| ourresume<br>Create a resume                                                                                      |                                                                                                  |         |                                                         |                                                                |                                                                   |
|----------------------------------------------------------------------------------------------------|--------------------------------------------------------------------------------------------------|---------|---------------------------------------------------------|----------------------------------------------------------------|-------------------------------------------------------------------|
| Resume title * Enter resume title                                                                                 | Save Preview                                                                                     | / resun | ne 😯 🛛 Delete resi                                      | ume                                                            |                                                                   |
| WORK HISTORY > CONTACT > EDUCAT                                                                                   | on > sui                                                                                         | MAR     | Y ADD-INS                                               | PROFILE                                                        | PREFERENCES REVIEW                                                |
|                                                                                                    |                                                                                                  |         |                                                         |                                                                | Save & Move to Next Step                                          |
| My preferences * required fields                                                                                  |                                                                                                  |         |                                                         |                                                                |                                                                   |
| Make my resume searchable to qualified employers •                                                                | O Yes O                                                                                          | No      |                                                         | Your name and contact info<br>able to contact you by confide   | vill not be displayed – employers will only be<br>ential email.   |
| Are you interested in the Bridges to Opportunities training<br>program in the Louisville area? • More information | O Yes 🖲                                                                                          | No      |                                                         |                                                                |                                                                   |
| Wages/pay unit *                                                                                                  |                                                                                                  | - s     | elect pay type - 🔻                                      | The salary information you p<br>collected only to help provide | rovide will not appear in your resume and is<br>you with matches. |
| Are you willing to work overtime? •                                                                               | 🔍 Yes 🔍                                                                                          | No      |                                                         |                                                                | ,<br>,                                                            |
| Are you willing to relocate? *                                                                                    | 🔍 Yes 🔍                                                                                          | No      |                                                         |                                                                |                                                                   |
| Work week .                                                                                                    | - select work                                                                                    | week    | - •                                                     |                                                                |                                                                   |
| Duration •                                                                                                    | - select dura                                                                                    | tion -  | •                                                       |                                                                |                                                                   |
| Shift availability •                                                                                              | <ul> <li>□ Any</li> <li>✓ First (day)</li> <li>□ Second (eve</li> <li>□ Third (night)</li> </ul> | ning)   | <ul><li>Rotating</li><li>Split</li><li>Varies</li></ul> |                                                                |                                                                   |
| Location preferences • required fields                                                                            |                                                                                                  |         |                                                         |                                                                |                                                                   |
| Search within this area - select radius -                                                                         | <ul> <li>of ZIP code .</li> </ul>                                                                |         |                                                         |                                                                |                                                                   |
| Search this state/city - select state -                                                                           |                                                                                                  | •       | - select city -                                         | -                                                              |                                                                   |
| Only show in-state jobs                                                                                           |                                                                                                  |         |                                                         |                                                                |                                                                   |

14. After reviewing the resume, on the "Review" page, click "Save Resume and View Job Postings" to see what is available in the demographic selected:

| Job seai                  | r <mark>ch results</mark>                                              |                                                                                                    |                                                                            | Save This Search                                                 | Technolity we of New Jobs //                                                                         |  |  |  |  |
|---------------------------|------------------------------------------------------------------------|----------------------------------------------------------------------------------------------------|----------------------------------------------------------------------------|------------------------------------------------------------------|----------------------------------------------------------------------------------------------------|--|--|--|--|
| hese results              | s are based on yo                                                      | our search criteria. <u>Review &amp; change criteria.</u>                                                                                                    |                                                                            | Widen your                                                       | net: see matches                                                                                     |  |  |  |  |
| add words to s            | earch for                                                              | in Anywhere 🔻 Go »                                                                                                    |                                                                            | statewide                                                        | statewide                                                                                            |  |  |  |  |
| Include all               | words 🔍 Includ                                                         | de any words                                                                                                    |                                                                            |                                                                  |                                                                                                    |  |  |  |  |
| OCATION: w                | vithin 50 miles                                                        | of ZIP code: 40011                                                                                                    |                                                                            | Don't see w                                                      | hat you're looking for?                                                                              |  |  |  |  |
|                           |                                                                        |                                                                                                    |                                                                            | <u> </u>                                                         |                                                                                                    |  |  |  |  |
| Job so<br>which<br>the ir | earch results include<br>h are not registered<br>nformation, or the va | two types of jobs. Jobs posted directly by companies registere<br>or verified by this provider, also are provided for your area. Job<br>alidity of the company or job opening. | l with this website, are designated<br>seekers should use caution in apply | by an icon. Spidered jobs from<br>ing for these jobs, as we cann | other companies and job sources,<br>ot guarantee the wages, accuracy of                              |  |  |  |  |
| howing 1-1(               | 0 of 10 jobs 10                                                        | jobs per page                                                                                                    |                                                                            |                                                                  | Page(s) « previous 1 ne                                                                              |  |  |  |  |
| ATING 🕜                   | DATE                                                                   | JOB TITLE                                                                                                    | EMPLOYER                                                                   | JOB LOCATION                                                     | ACTIONS                                                                                              |  |  |  |  |
| <del>k kokok</del> ok     | Dec 10, 2015                                                           | <u>Kids Club Attendant - Downtown</u>                                                                                                    | ΥΜCΑ                                                                       | LOUISVILLE, KY                                                   | <u>Am I a good match?</u><br><u>Find more jobs like this</u><br><u>Do not display this job aga</u> i |  |  |  |  |
| *****                     | Dec 10, 2015                                                           | <u>Resident Counselor - Amelias House , And</u>                                                                                                    | Home Of The Innocents                                                      | LOUISVILLE, KY                                                   | <u>Am I a good match?</u><br><u>Find more jobs like this</u><br><u>Do not display this job aga</u>   |  |  |  |  |
| *****                     | Dec 09, 2015                                                           | Group Leader - School Age Child Care                                                                                                    | YMCA                                                                       | LOUISVILLE, KY                                                   | <u>Am I a good match?</u><br><u>Find more jobs like this</u><br>Do not display this job aga          |  |  |  |  |
| <del>k koko</del> koko    | Dec 10, 2015                                                           | <u>Kids Club Attendant - Ymca At Norton Commons</u>                                                                                                    | YMCA                                                                       | PROSPECT, KY                                                     | <u>Am I a good match?</u><br><u>Find more jobs like this</u><br><u>Do not display this job aga</u>   |  |  |  |  |
| *****                     | Dec 09, 2015                                                           | <u>Assistant Teacher</u>                                                                                                    | Knowledge Universe<br>Incorporated                                         | INDEPENDENCE, KY                                                 | <u>Am I a good match?</u><br><u>Find more jobs like this</u><br><u>Do not display this job aga</u>   |  |  |  |  |
| ****                      | Dec 09, 2015                                                           | Assistant Teacher                                                                                                    | Knowledge Universe<br>Incorporated                                         | INDEPENDENCE, KY                                                 | <u>Am I a good match?</u><br><u>Find more jobs like this</u><br>Do not display this job aga          |  |  |  |  |
| <b>***</b> \$\$\$         | Dec 09, 2015                                                           | <u>Infant Teacher</u>                                                                                                    | Bright Horizons                                                            | LOUISVILLE, KY                                                   | <u>Am I a good match?</u><br><u>Find more jobs like this</u><br><u>Do not display this job aga</u>   |  |  |  |  |
| ******                    | Dec 09, 2015                                                           | Lead Teacher                                                                                                    | Knowledge Universe                                                         | LEXINGTON, KY                                                    | Am I a good match?                                                                                   |  |  |  |  |